## คู่มือการเข้าใช้งาน VPN สำหรับ Windows

## 1. การกำหนดค่า VPN เริ่มต้น (ทำเพียงครั้งแรกครั้งเดียว)

กลิกขวาที่ไอกอนเกรือข่ายที่อยู่ด้านล่างขวาของหน้าจอของ Windows และกลิก "Open Network and Sharing Center"

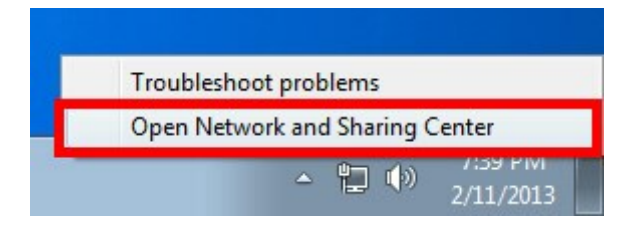

กลิกที่ "Set up a new connection or network" ที่ "Network Sharing Center"

| Control Panel                                                  | <ul> <li>Network and Internet</li> <li>Network and Sharing Center</li> </ul>                                                                                           | Search Control Panel                                          |
|----------------------------------------------------------------|----------------------------------------------------------------------------------------------------|---------------------------------------------------------------|
| Control Panel Home                                             | View your basic network information and set                                                                                                    | up connections                                                |
| Change adapter settings<br>Change advanced sharing<br>settings | WIN7ENX86 sec.softether.co.jp<br>(This computer)<br>View your active networks                                                                                          | Internet Connect or disconnect                                |
|                                                                | Change your networking settings                                                                                                    | Access type: Internet<br>Connections: 🔋 Local Area Connection |
|                                                                | Set up a new connection of nework<br>Set up a wireless, broadband, dial-up, ad hoc, or V<br>Connect to a network<br>Connect or reconnect to a wireless, wired, dial-up | VPN connection; or set up a router or access point.           |
| See also                                                       | Access files and printers located on other network                                                                                                    | k computers, or change sharing settings.                      |
| HomeGroup<br>Internet Options                                  | Troubleshoot problems<br>Diagnose and repair network problems, or get troubleshooting information.                                                                     |                                                               |

เลือก "Connect to a workplace"

| oose a connection option                                                                        |  |
|-------------------------------------------------------------------------------------------------|--|
| Connect to the Internet<br>Set up a wireless, broadband, or dial-up connection to the Internet. |  |
| Set up a new network<br>Configure a new router or access point.                                 |  |
| Connect to a workplace<br>Set up a dial-up or VPN connection to your workplace.                 |  |
| Set up a dial-up connection<br>Connect to the Internet using a dial-up connection.              |  |

เลือก "Use my Internet connection (VPN)"

| How do you w                                  | ant to connect?                                                         |                           |
|-----------------------------------------------|-------------------------------------------------------------------------|---------------------------|
| <ul> <li>Use my In<br/>Connect usi</li> </ul> | nternet connection (VPN)<br>ng a virtual private network (VPN) connecti | ion through the Internet. |
|                                               | — 🎱 — I                                                                 | Jo                        |
| Dial direct                                   | tly                                                                     |                           |
| Connect dire                                  | ectly to a phone number without going thr                               | ough the Internet.        |
|                                               |                                                                         |                           |

ป้อน Internet Address เป็น "vpn.rmutl.ac.th" แล้วคลิ๊กเครื่องหมายถูกที่ "Don't connect now..."

| 🚡 Connect to a Workp                                                       | ace                                                                                       |           |
|----------------------------------------------------------------------------|-------------------------------------------------------------------------------------------|-----------|
| Type the Internet a                                                        | ddress to connect to                                                                      |           |
| Your network administra                                                    | tor can give you this address.                                                            | _         |
| Internet address:                                                          | vpn.rmutl.ac.th                                                                           | 1         |
| D <u>e</u> stination name:                                                 | VPN Connection                                                                            |           |
| Use a <u>s</u> mart card 🐨 🔲 Use a <u>s</u> mart card<br>This option allov | le to use this connection<br>s anyone with access to this computer to use this connection | ı.        |
| ☑ <u>D</u> on't connect ne                                                 | ow; just set it up so I can connect later                                                 |           |
|                                                                            |                                                                                           | ext Cance |

ป้อน Username , Password ของคุณ แล้วคลิ๊กถูกที่ "Remember this password"

| Connect to a Works | laca                   |        |
|--------------------|------------------------|--------|
| Connect to a workp | lace                   |        |
| Type your user na  | me and password        |        |
| <u>U</u> ser name: | vpn                    | ]      |
| Password:          | •••                    | 1      |
|                    | Show characters        |        |
| Domain (optional): | Remember this password |        |
| Zouron (obriound)  |                        |        |
|                    |                        |        |
|                    |                        |        |
|                    |                        |        |
|                    |                        | Create |

ในหน้า "The connection is ready to use"Close" <mark>อย่าเพิ่งคลิก</mark>ที่ปุ่ม "Connect now" ให้คลิกที่ "Close"

| 🚱 🌆 Connect to a Workplace     |       |
|--------------------------------|-------|
| The connection is ready to use |       |
| <b>I</b>                       |       |
|                                |       |
| Connect now                    |       |
|                                |       |
|                                |       |
|                                | Close |

จากนั้นไปที่ "Network and Sharing Center" และคลิก "Change adapter settings"

| Control Panel                       | Network and Internet > Network and Sharing Ce                                  | nter - 4                     | Search Control Panel                |      |
|-------------------------------------|--------------------------------------------------------------------------------|------------------------------|-------------------------------------|------|
| C. I . competition                  | reaction of a second reaction of a second g co                                 |                              |                                     |      |
| Control Panel Home                  | View your basic network informatio                                             | n and set up connec          | tions                               |      |
| Change adapter settings             | M I                                                                            | <b>]</b> o                   | - See full r                        | qen  |
| Change advanced sharing<br>settings | WIN7ENX86 sec.soft<br>(This computer)                                          | tether.co.jp                 | Internet                            |      |
|                                     | View your active networks                                                      |                              | Connect or discon                   | nect |
|                                     | Sec.softether.co.jp<br>Work network                                            | Access type:<br>Connections: | Internet<br>E Local Area Connection |      |
|                                     | Change your networking settings                                                |                              |                                     |      |
|                                     | Set up a new connection or network                                             |                              |                                     |      |
|                                     | Set up a wireless, broadband, dial-up                                          | o, ad hoc, or VPN connection | on; or set up a router or access po | int. |
|                                     | Connect to a network                                                           |                              |                                     |      |
|                                     | Connect or reconnect to a wireless, wired, dial-up, or VPN network connection. |                              |                                     |      |
|                                     | Choose homegroup and sharing opt                                               | ions                         |                                     |      |
| See also                            | Access files and printers located on o                                         | other network computers, o   | or change sharing settings.         |      |
| HomeGroup                           | Troubleshoot problems                                                          |                              |                                     |      |
| Internet Options                    | Diagnose and repair network problem                                            | ms, or get troubleshooting   | information.                        |      |
| Mindaux Eirauall                    |                                                                                |                              |                                     |      |

คลิกขวาที่ไอคอน VPN ที่คุณสร้างในขั้นตอนก่อนหน้านี้และคลิกที่ "Properties"

| 🗨 🐨 🐨 Network and L 🕨 Network Connections 🕨                                                                                  | <b>+</b>   4 <del>9</del>                          | Search Network Connections                                    |
|----------------------------------------------------------------------------------------------------|----------------------------------------------------|---------------------------------------------------------------|
| Organize  Start this connection Rename this connect Local Area Connection sec.softether.co.jp Intel(R) PRO/1000 MT Network C | ction »<br>Connection<br>Innected<br>Miniport /IKF |                                                               |
|                                                                                                    |                                                    | Connect<br>Status<br>Set as Default Connection<br>Create Copy |
|                                                                                                    | <b>9</b>                                           | Create Shortcut<br>Delete<br>Rename                           |
|                                                                                                    |                                                    | Properties                                                    |

บนหน้าจอ Properties สลับไปที่แท็บ "Security" เลือก " Layer 2 Tunneling Protocol with IPsec (L2TP/IPSec) " ที่ " Type of VPN "

| VPN          | Connectio            | n Properti                   | es                             |              | <b>—</b> ×   |
|--------------|----------------------|------------------------------|--------------------------------|--------------|--------------|
| Genera       | al Options           | Security                     | Networking                     | Sharing      |              |
| Type         | of VPN:              |                              |                                |              |              |
| Laye         | er 2 Tunnelin        | g Protocol                   | with IPsec (L2                 | TP/IPSec)    | •            |
| <u>D</u> ata | encryption:          |                              |                                | Advand       | ced settings |
| Req          | uire encryptio       | on (disconr                  | nect if server d               | eclines)     | •            |
| Aut          | hentication          |                              |                                |              |              |
| 0            | Use <u>E</u> xtensib | le Authent                   | ication Protoc                 | ol (EAP)     |              |
| 1            |                      |                              |                                |              | -            |
| 2            |                      |                              |                                | Pr           | operties     |
| 0            | Allow these g        | protocols                    |                                |              |              |
|              |                      |                              |                                |              |              |
|              |                      |                              |                                |              |              |
| [            | Unencryp             | ted passwo                   | ord (PAP)                      |              |              |
| [            | Challenge            | e <u>H</u> andshal           | ce Authenticat                 | ion Protocol | (CHAP)       |
| [            | Microsoft            | CHAP Ven                     | sion 2 (MS-CH                  | AP v2)       |              |
|              | Auton passv          | natically use<br>vord (and d | e my Windows<br>omain, if any) | logon name   | and          |
|              |                      |                              |                                | ок           | Cancel       |

ถัดไปคลิกที่ปุ่ม " Advanced settings " ในช่อง "Use preshared key for authentication " ใส่ คำว่า **"vpn"** 

| anced Pr                         | roperties                                                                                |        |
|----------------------------------|------------------------------------------------------------------------------------------|--------|
| ) Use <u>p</u> r<br><u>K</u> ey: | eshared key for authentication                                                           | L      |
| ) Use <u>c</u> e<br>Ver          | rtificate for authentication<br>rify the Name and Usage attributes of the server's certi | ficate |
|                                  |                                                                                          |        |
|                                  |                                                                                          |        |

หลังจากการกำหนดค่าดังกล่าวข้างต้นเสร็จแล้ว คลิกปุ่ม "OK" สองครั้งเพื่อปิดหน้าจอต่างของการตั้งก่าการ เชื่อมต่อ VPN

## 2. การเชื่อมต่อไปยังเซิร์ฟเวอร์ VPN

้ กลิกขวาที่ไอคอน VPN ที่คุณสร้างในขั้นตอนก่อนหน้านี้และกลิกที่ "Connect"

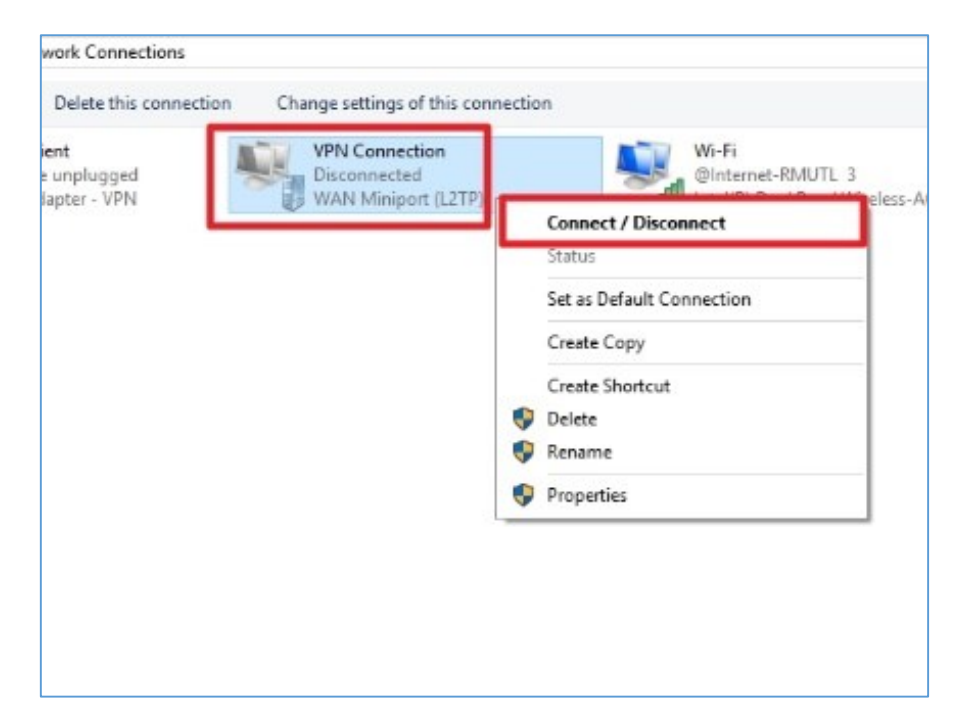

## คลิก "Connect" อีกรอบ

| 🐓 Connect VI       | PN Connection                                   |                                          |
|--------------------|-------------------------------------------------|------------------------------------------|
|                    |                                                 |                                          |
| <u>U</u> ser name: | vpn                                             |                                          |
| Password:          | [To change the saved password, click here]      |                                          |
| Do <u>m</u> ain:   |                                                 |                                          |
| Save this u        | user name and password for the following users: | Connecting to VPN Connection             |
| Me onl             | y<br>e who uses this computer                   | Registering your computer on the network |
| Connect            | Cancel Properties <u>H</u> elp                  | Cancel                                   |

เมื่อเชื่อมต่อสำเร็จแล้ว สถานะของ VPN จะขึ้น "Connected" ก็สามารถใช้งาน VPN ได้แล้ว

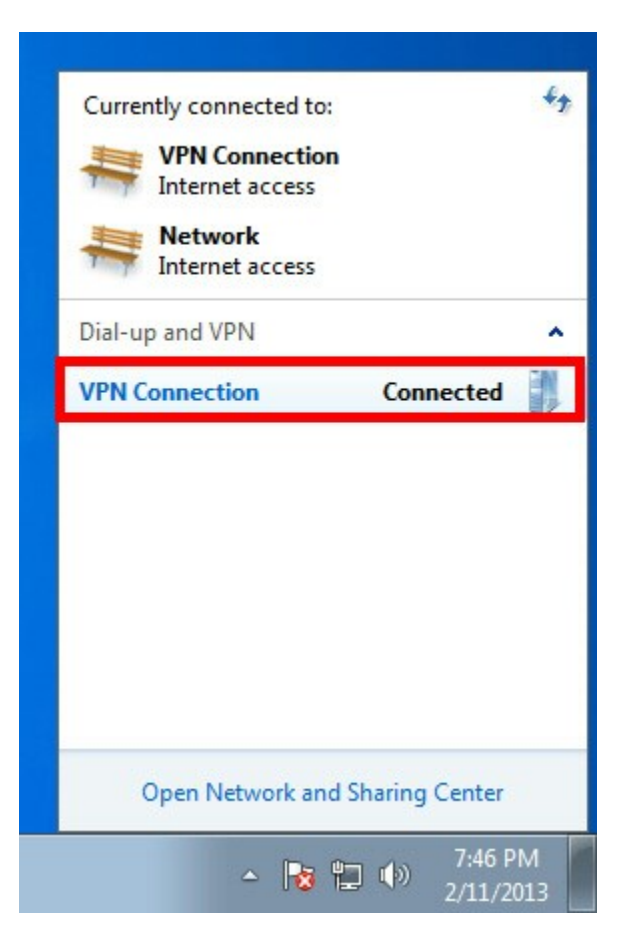